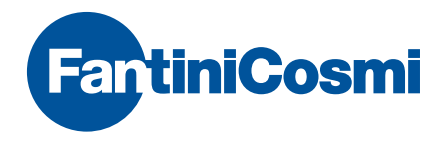

# Intellicomfort +

## KONFIGURATIONSHANDBUCH DES SYSTEMS

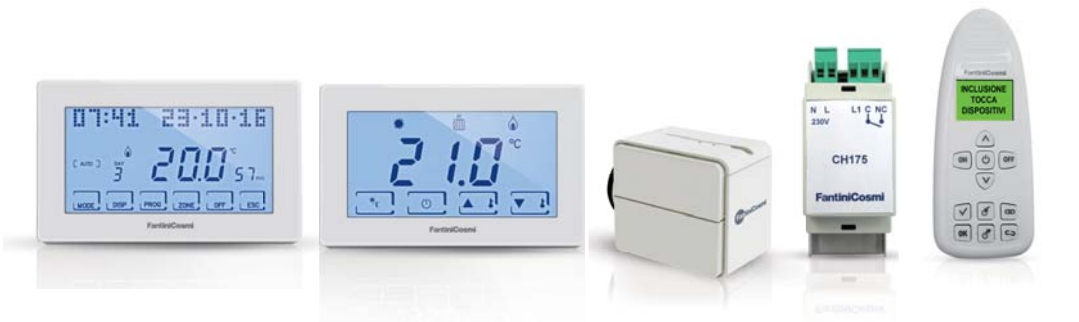

#### ACHTUNG!

Die Unterlagen geben die Merkmale des Produkts wieder. Dennoch sollten die Kunden überprüfen, ob selbige aufgrund gesetzlicher oder kommerzieller Änderungen aktualisiert wurden. Siehe dazu auf der Website von Fantini Cosmi unter folgender Adresse: pdf.fantinicosmi.it

Um den Basis-Betrieb des Systems rasch zu erlernen, stehen im entsprechenden Abschnitt die Lehrvideos von Fantini Cosmi zur Verfügung.

### Inhaltsverzeichnis

| Die Geräte s.                                           | .4 |
|---------------------------------------------------------|----|
| Der Konfigurator s.                                     | .5 |
| Sprachauswahl s.                                        | .6 |
| Erstellen eines neuen Netzes s.                         | .7 |
| Einbeziehung s.                                         | .8 |
| Verbindung s.1                                          | 0  |
| Signalverstärker s.1                                    | 1  |
| Speichern der Konfiguration auf dem Master-Gerät s.1    | 2  |
| Überprüfung Gerätebetrieb s.1                           | 3  |
| Speichern der Konfiguration auf dem Konfigurator s.1    | 4  |
| Laden der Konfiguration vom Master-Gerät s.1            | 5  |
| Laden der Konfiguration vom Konfigurator s.1            | 6  |
| Trennung s.1                                            | 7  |
| Ausschluss s.1                                          | 8  |
| Entfernen eines Gerätes aus dem Netz s.2                | 20 |
| Austausch eines Gerätes in einem existierenden Netz s.2 | 21 |
| Fehleranzeige s.2                                       | 21 |

### Die Geräte

Intellicomfort CH180RF "MASTER" Kabelloser Chronothermostat mit Wochenprogramm

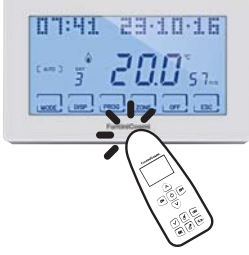

**O60RF** Kabelloser Aktuator für Heizung

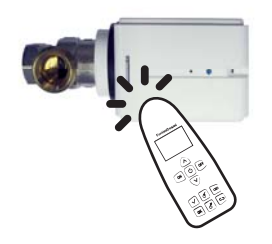

CH120RF Kabelloser Thermostat

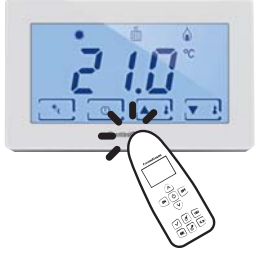

CH175 Kabelloser Aktuator 1

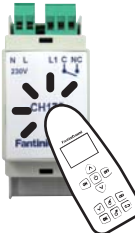

### **Der Konfigurator**

Die Konfiguration der Geräte erfolgt durch Verwendung der Funktionstasten des Konfigurators 1590880 und Berühren des Geräts mit der Spitze der Fernbedienung. Daraufhin ermöglicht das Display die Auswahl weiterer Vorgänge mithilfe der Scroll-Tasten oder zeigt Informationsmeldungen zu dem erfolgten Vorgang an.

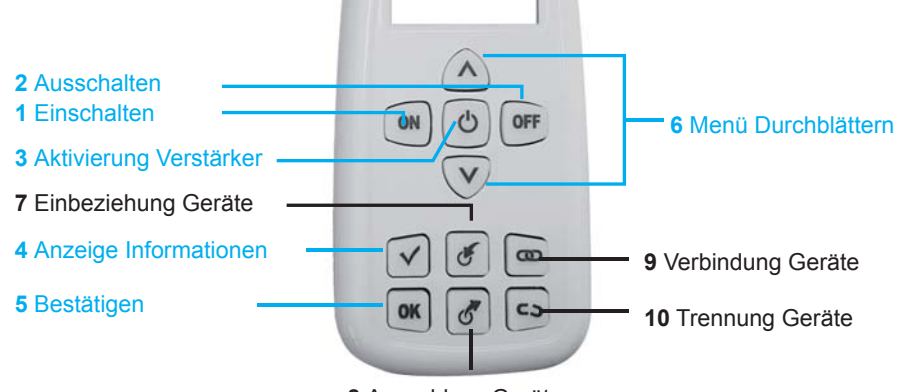

8 Ausschluss Geräte

### Sprachauswahl

Die verwendete Sprache des Konfigurators kann geändert werden, indem die Taste **ON** gedrückt und **SPRACHAUSWAHL** mit den Tasten **▼** ▲ ausgewählt wird. Auf **OK** drücken und die gewünschte Sprache wählen. Die Taste **OK** drücken, um die Auswahl zu bestätigen.

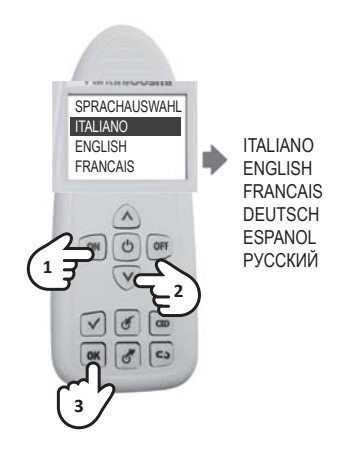

### Erstellen eines neuen Netzes

Der erste Vorgang ist die Erstellung eines neuen Funknetzes. Dieser Vorgang ist wichtig, um zu verhindern, dass sich Geräte in benachbarten Wohnungen gegenseitig stören. Den Konfigurator einschalten und mit den Tasten ▼ ▲ auf dem Display den Menüpunkt NEUES NETZ auswählen, die Taste OKdrücken, BESTÄTIGEN auswählen und erneut die Taste OKdrücken.

Bei der Bestätigung der korrekten Ausführung wird eine Meldung mit der Nummer des neuen Netzes angezeigt.

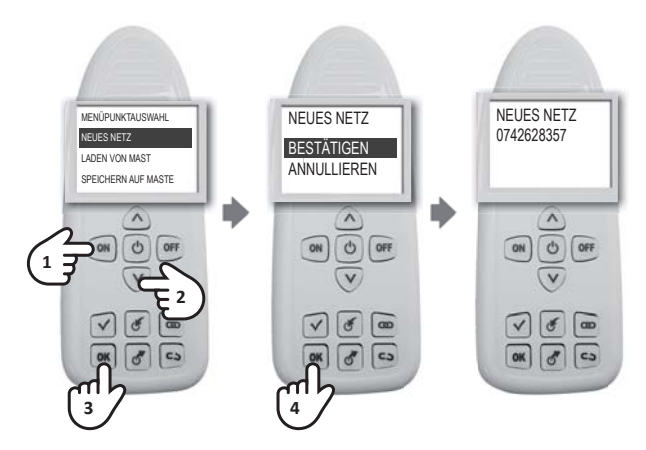

### Einbeziehung

Die Einbeziehung ist der Vorgang, der angibt, welche Geräte Teil des Funknetzes sein sollen. Zum Einbeziehen eines Gerätes den Konfigurator einschalten, die Taste drücken und das einzubeziehende Gerät im Kontaktbereich berühren. Eine Meldung bestätigt das Ergebnis des Vorgangs, der für jedes einzubeziehende Gerät wiederholt werden muss. ACHTUNG: Bei mehreren Zonen muss zuerst das CH180RF-Master-Gerät einbezogen werden. Bei einem Zonen Thermostat CH120RF muss zuerst das einbezogen werden.

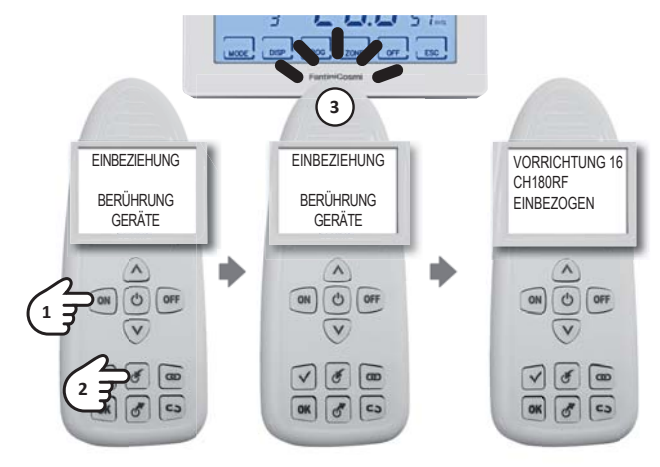

Wenn CH175 einbezogen wird sicherstellen, dass der korrekte Modus ausgewählt wird, unter:

- RIS+RAF GEN
- RIS GEN
- RAF GEN
- DEU GEN
- INV-EST GEN

- RIS+RAF ZONA
- RIS GEN
- RAF ZONA
- DEU ZONA
- INV-EST ZONA
  - RIS+RAF GEN RIS GEN RAF GEN DEU GEN CO

- AUX1
- ALLARME
- DEU ZONA A
- DEU ZONA B

HINWEIS: nach der EINBEZIEHUNG vor dem nächsten Vorgang 10 Sekunden abwarten. Andernfalls wird auf dem Display die Meldung **WARTEN** angezeigt und die Tasten sind gesperrt.

### Verbindung

Damit die Geräte funktionieren, müssen sie mit dem CH180RF gekoppelt werden, indem die zugehörige Bereichsnummer und die fortlaufende Nummer für die Interaktion zugewiesen werden.

Für die Verbindung den Konfigurator einschalten, die Taste 🕝 drücken. vorher CH180RF berühren und mit den Tasten VA die Nummer zugehörigen BEREICHS des auswählen und mit der Taste OK bestätigen. Das zweite Gerät berühren und mit den Tasten ▼ ▲ die freie FORTLAUFENDE Nummer auswählen und mit der Taste OK bestätigen.

Um doppelte fortlaufende Nummern oder die Verwechslung der Bereichsnummern zu vermeiden, muss das ANLAGENDATENBLATT (in der PackungCH180RF) bei jeder Verbindung ausgefüllt werden.

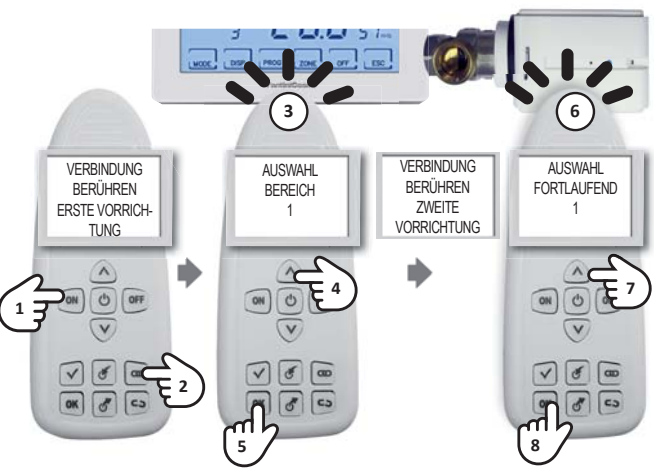

ANMERKUNG:

- Wenn die Meldung VERBINDUNG FEHLGESCHLAGEN angezeigt wird, die Verbindung wiederholen;
- nach der VERBINDUNG vor dem nächsten Vorgang 10 Sekunden abwarten. Andernfalls wird auf dem Display die Meldung WAR-TEN angezeigt und die Tasten sind gesperrt.

### Signalverstärker

Die Geräte CH175 können für die Funktion Signalverstärker aktiviert werden, um die Abdeckung des Funknetzes zu erhöhen. Für die Aktivierung dieser Funktion den Konfigurator einschalten, die Taste Ü drücken und das Gerät im Kontaktbereich berühren. Mit den Tasten ▼ ▲ den gewünschten Menüpunkt auswählen, AKTIVIEREN oder DEAKTIVIERENund mit der Taste OK bestätigen. Das Display zeigt die Meldung mit dem Ergebnis des Vorgangs an.

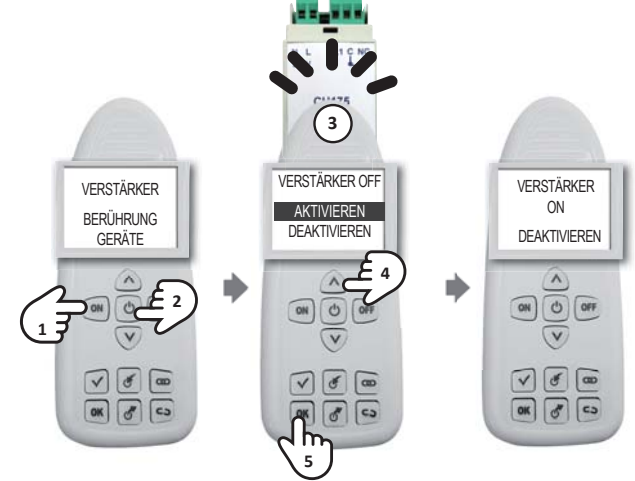

#### Speichern der Konfiguration auf dem Master-Gerät

Nach der Konfiguration des gesamten Systems muss die Netzkonfiguration auf CH180RF gespeichert werden. Dieser Vorgang ist wichtig, da er zukünftige Änderungen ermöglicht. Wenn die Konfiguration nicht gespeichert wird, muss für zukünftige Vorgänge das gesamte Netz erneut erstellt werden. Zum Speichern der Konfiguration den Konfigurator verwenden und mit den Tasten den Menüpunkt SPEICHERN AUF MASTER auswählen. mit der Taste OK bestätigen und CH180RF berühren. Eine Bestätigungsmeldung zeigt das positive Ergebnis des Vorgangs an.

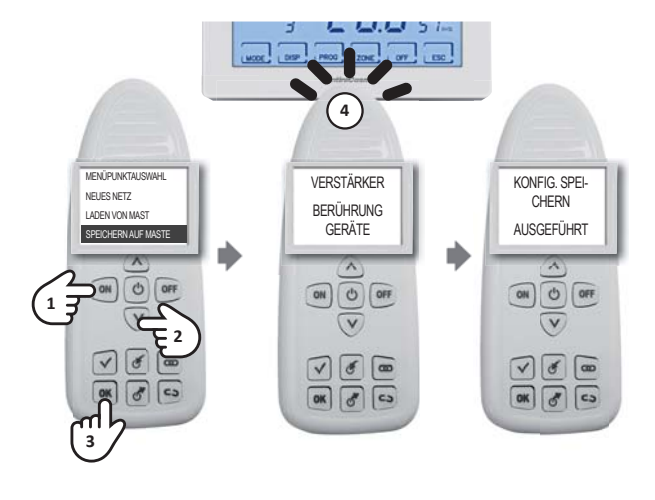

HINWEIS: nach der Inbetriebnahme des Systems muss die Konfiguration immer auf CH180RF gespeichert werden.

# Überprüfung Gerätebetrieb

Für die Überprüfung des korrekten Betriebs eines Gerätes und seine Konfiguration am Konfigurator, das Gerät mit der Taste **ON** einschalten, die Taste ✓ drücken und das zu überprüfende Gerät berühren. Auf dem Display wird eine Meldung mit dem Betriebs- und Konfigurationsstatus angezeigt.

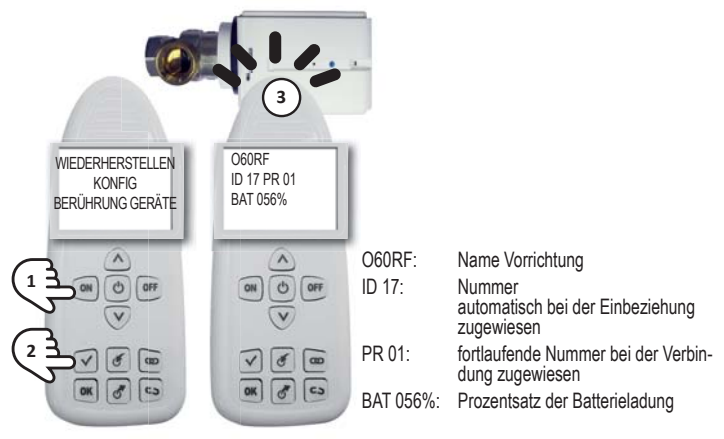

ANMERKUNG:

- nach der Inbetriebnahme des Mehrbereich-Systems muss der korrekte Betrieb aller Geräte überprüft werden;
- nach der ÜBERPRÜFUNG vor dem nächsten Vorgang 10 Sekunden abwarten. Andernfalls wird auf dem Display die Meldung WARTEN angezeigt und die Tasten sind gesperrt.

### Speichern der Konfiguration auf dem Konfigurator

Nach der Konfiguration des gesamten Systems kann die Netzkonfiguration in einem der 10 Speicher auf dem Konfigurator gespeichert werden.

Zum Speichern der Konfiguration den Konfigurator einschalten und mit den Tasten ▼▲ den Menüpunkt **MIT NUM-MER SPEICHERN** auswählen und auf **OK** drücken. Mit den Pfeiltasten ▼▲ die Nummer des Speichers auswählen, in dem gespeichert werden soll und mit der Taste **OK** bestätigen. Eine Bestätigungsmeldung zeigt das positive Ergebnis des Vorgangs an.

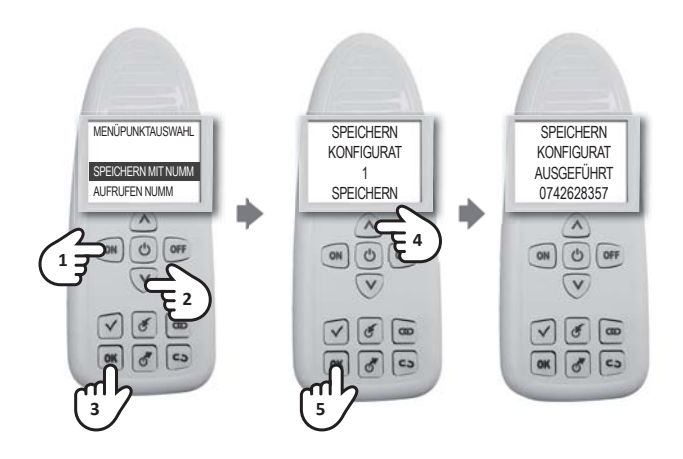

### Laden der Konfiguration vom Master-Gerät

Zum Laden der Konfiguration eines existierenden Netzes den Konfigurator verwenden und mit den Tasten ▼▲ den Menüpunkt LADEN VON MASTER auswählen, mit der Taste OK bestätigen und CH180RF berühren. Eine Bestätigungsmeldung zeigt das positive Ergebnis des Vorgangs an.

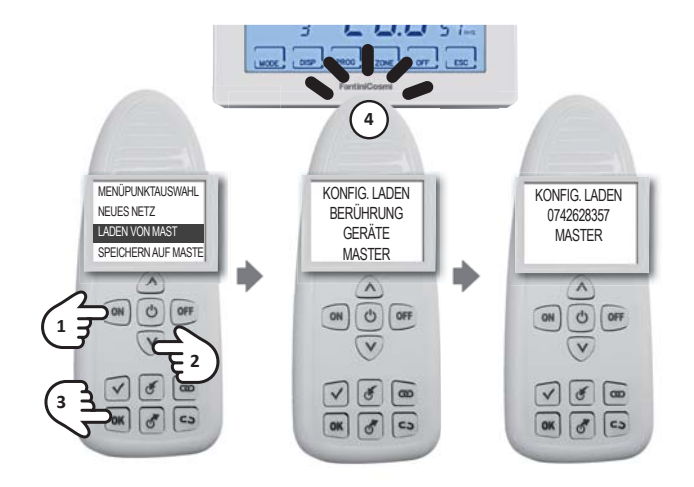

### Laden der Konfiguration vom Konfigurator

Zum Laden der Konfiguration eines existierenden Netzes auf dem Konfigurator mit den Tasten ▼▲ den Menüpunkt NUMMER AUFRUFEN auswählen. Mit der Taste **OK** bestätigen. Mit den Tasten **▼▲** die gewünschte Nummer auswählen und **OK** drücken. Eine Bestätigungsmeldung zeigt das positive Ergebnis des Vorgangs an.

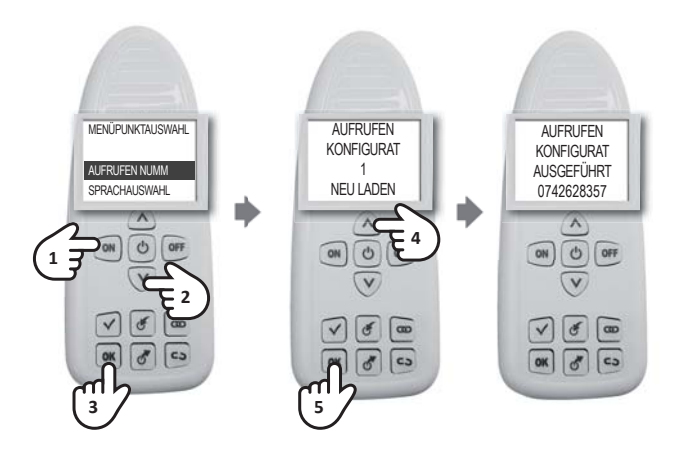

### Trennung

Den Konfigurator einschalten und die Taste CD drücken. Zuerst den zu trennenden Aktuator berühren und die Meldung "BERÜHREN ZWEITES GERÄT" auf dem Display des Konfigurators abwarten. Diesen Vorgang ausführen, indem mit dem Konfigurator der Bereichsthermostat CH120RFoder der Master Chronothermostat CH180RF berührt wird (siehe ANLAGENDATEIBLATT für die Zuordnungen). Eine Bestätigungsmeldung zeigt das positive Ergebnis des Vorgangs an.

HINWEIS: Nach der TREN-NUNG vor dem nächsten Vorgang 10 Sekunden abwarten. Andernfalls wird auf dem Display die Meldung **WARTEN** angezeigt und die Tasten sind gesperrt.

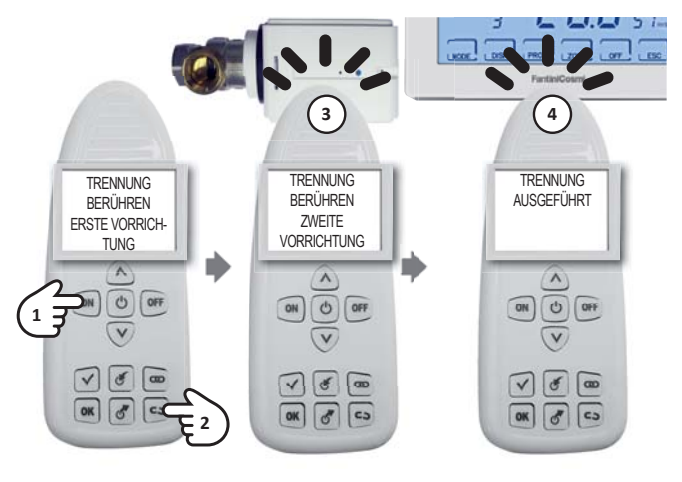

### Ausschluss

Auf dem Konfigurator die Taste 🖑 drücken, das auszuschließende Gerät berühren und auf dem Display die Bestätigungsmeldung des Vorgangs abwarten.

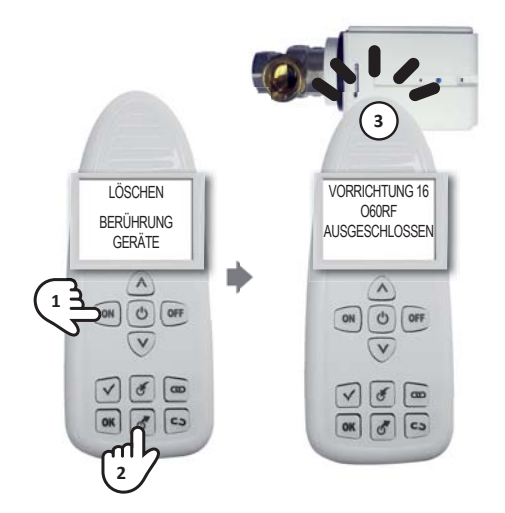

Wenn das Gerät nicht Teil des Konfiguratornetzes ist, gilt Folgendes:

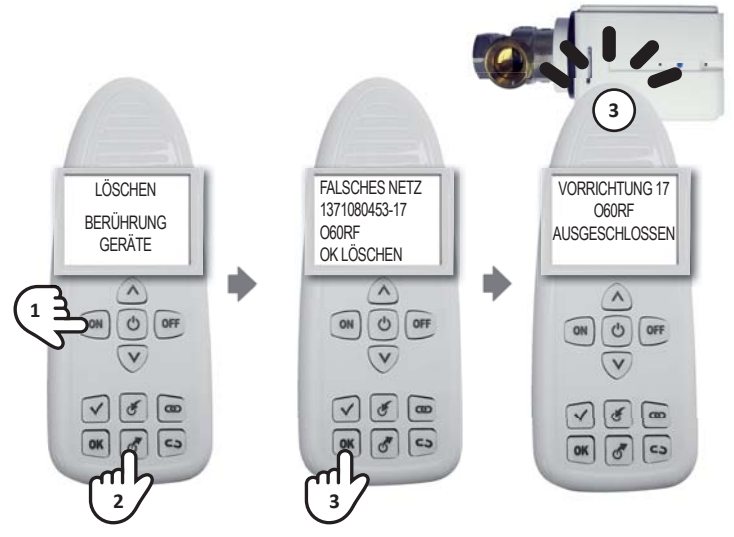

HINWEIS: Nach dem AUSSCHLUSS vor dem nächsten Vorgang 10 Sekunden abwarten. Andernfalls wird auf dem Display die Meldung **WARTEN** angezeigt und die Tasten sind gesperrt.

#### Entfernen eines Gerätes aus dem Netz

Wenn ein Gerät aus einem existierenden Netz entfernt werden soll, um Störungsmeldungen zu vermeiden, muss vorher das Verfahren zur TRENNUNG (siehe S. 16) und dann jenes zum AUSSCHLUSS (siehe S. 17) ausgeführt werden. Zum Ausführen dieser Vorgänge muss das Netz vorher im Konfigurator gespeichert werden (siehe S. 16).

### Austausch eines Gerätes in einem existierenden Netz

Falls es notwendig ist, ein Gerät in einem existierenden Netz auszutauschen (zum Beispiel aufgrund einer Störung), muss zuerst die Konfiguration vom Master-Gerät geladen und dann das Verfahren zur EINBEZIEHUNG (siehe S. 7) und VERBINDUNG (siehe S. 9) ausgeführt werden, indem die wie im ANLAGENDATENBLATT angegebene Bereichsnummer und fortlaufende Nummer des auszutauschenden Geräts eingegeben werden.

#### Fehleranzeige

| FEHLER<br>AM KONFIGURATOR            | BEDEUTUNG<br>UND LÖSUNG                                                                                                    |
|--------------------------------------|----------------------------------------------------------------------------------------------------|
| VERBINDUNG FEHLGE-<br>SCHLAGEN       | Die Verbindung zwischen den Geräten erneut versuchen. Sollte der Fehler weiterhin bestehen, den Kundendienst kontaktieren                                             |
| FALSCHES NETZ<br>00000000 - 00       | Gerät noch nicht in das Netz einbezogen                                                                                                    |
| FALSCHES NETZ<br>00000000 – xx (*)   | Das Gerät hat das Netz verloren. Ausschließen und erneut in das erstellte<br>Netz einbeziehen. Sollte der Fehler weiterhin bestehen, den Kundendienst<br>kontaktieren |
| FALSCHES NETZ<br>xxxxxxxxx (**) – xx | Das Gerät wurde in ein anderes Netz einbezogen.<br>Wenn erforderlich, aus dem Netz ausschließen und in das aktuelle<br>einbeziehen                                    |

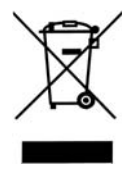

#### Entsorgen der Produkte

Das Symbol des durchgestrichenen Mülleimers auf Rädern zeigt an, dass die Produkte separat vom Haushaltsmüll gesammelt und entsorgt werden müssen. Die Batterien und eingebauten Akkumulatoren können zusammen mit dem Produkt entsorgt werden. Sie werden in den Entsorgungszentren voneinander getrennt. Ein schwarzer Balken zeigt an, dass das Produkt nach dem 13. August 2005 in den Handel gebracht wurde. Die Trennung von Produkt und Batterien vom normalen Haushaltsmüll trägt zum vorschriftsmäßigen Entsorgen dieser Materialien bei, womit auch mögliche negative Folgen für die Umwelt und die menschliche Gesundheit vermieden werden. Genauere Informationen zum Sammeln des Mülls und dessen Recycling in Ihrem Land erhalten Sie an der Stelle, wo Sie Ihr Produkt gekauft haben.

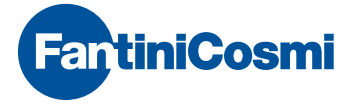

FANTINI COSMI S.p.A. Via dell'Osio, 6 20090 Caleppio di Settala, Milano - ITALIEN Tel. +39 02 956821 | Fax +39 02 95307006 | info@fantinicosmi.it

EXPORT-ABTEILUNG Tel. +39 02 95682229 export@fantinicosmi.it

www.fantinicosmi.com